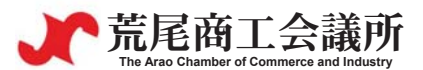

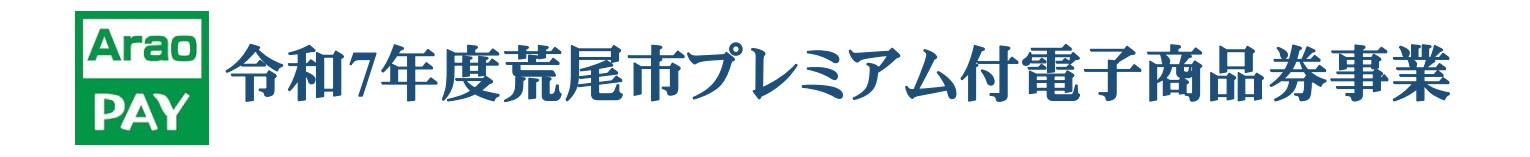

# 加盟店マニュアル

荒尾商工会議所公式LINEアカウント

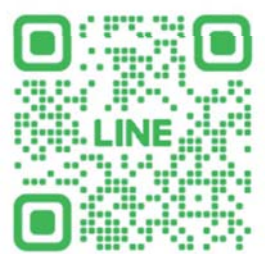

「AraoPAY」電子商品券発行 荒尾商工会議所

加盟店へ緊急連絡等が発生した場合 こちらから発信しますのでご登録をお願いします。

# ①令和7年度荒尾市プレミアム付電子商品券事業について J 荒尾商工会議所

エネルギーや原材料の価格上昇が続く中、当市経済の回復および消費喚起を目的として、 令和7年度荒尾市プレミアム付電子商品券事業を実施します。

電子商品券は昨年度同様、「スマートフォン型」と「カード型」の2種類を発行し、加盟店は両 方に登録する必要があります。

スマートフォン型は、利用者が加盟店に設置されたQRコードを読み取って決済を行い、カー ド型は加盟店が利用者のQRコードを読み取って決済を行います。

また、売上の換金は、別紙入金スケジュールに沿って、指定された入金日に加盟店の口座へ 振り込まれます。

さらに、電子商品券には「全店券」と「地元店券」の2種類があり、「全店券」は全ての加盟店で 利用可能ですが、「地元店券」は大型店などの支店では利用できません。

| 商品券の種類  | カード型   | スマートフォン型<br>(AraoPAYアプリ) |
|---------|--------|--------------------------|
| 登録可能な店舗 | 荒尾市内の加 | <b>盟店</b> (※登録条件あり)      |
| 商品券の種類  | 全店券、   | 地元店券                     |

#### ②事業概要について

| r | 荒尾商工会議所                                   |
|---|-------------------------------------------|
|   | The Arao Chamber of Commerce and Industry |

🌈 荒尾商工会議所

| 項目            | カード型                                                                       | スマートフォン型(AraoPAY)                                              |  |  |  |  |
|---------------|----------------------------------------------------------------------------|----------------------------------------------------------------|--|--|--|--|
|               | ・荒尾市内の店舗で下記の業種に該当すること。                                                     |                                                                |  |  |  |  |
| 登録資格          | ・ <u>決済端末(スマートフォンなど)を用いて</u><br>カード型の決済を行えること。                             | ・荒尾市内の店舗で下記の業種に該当すること。                                         |  |  |  |  |
|               | ・端末(スマートフォンなど)を用いてカード型<br>の残高確認を行うこと。                                      |                                                                |  |  |  |  |
| 業種            | ガス、情報通信、運送、各種商品小売、衣類・<br>持ち帰り・配達飲食、クリーニング・理容・美容、<br>福祉、自動車整備、不動産(仲介手数料)、その | 服飾小売、飲食料品小売、その他小売、宿泊、飲食店、<br>娯楽業、その他サービス、教育、学習支援、医療・<br>他(要相談) |  |  |  |  |
|               | 「支 店」・・・本店所在地が荒尾市外にあるの                                                     | 5舗。「全店券」のみ取り扱い可能。                                              |  |  |  |  |
| 登録区分          | 「地元店」・・・本店所在地が荒尾市内にある店舗。「地元店券」と「全店券」が取り扱い可能。                               |                                                                |  |  |  |  |
|               | ※AraoPAYの利用者サポートを実施する通信事業者(携帯ショップ)では、スマホ関連商品の<br>購入時に地元店券を利用することができます。     |                                                                |  |  |  |  |
| 利用期間          | 令和7年10月21日(火) ~ 令和8年1月31日(土)                                               | 令和7年9月19日(金) ~ 令和8年1月31日(土)                                    |  |  |  |  |
| プレミアム率        | 15%                                                                        | 20%                                                            |  |  |  |  |
| 販売額(1口)       | 10                                                                         | :10,000円                                                       |  |  |  |  |
| 利用可能額<br>(1口) | 1口:11,500円<br>全店券:4,000円、地元店券:7,500円                                       | 1口:12,000円<br>全店券:4,000円、地元店券:8,000円                           |  |  |  |  |
| 発行総額          | 3,000口、3,450万円(15%プレミアム含)                                                  | 20,000口、2億4,000万円(20%プレミアム含)                                   |  |  |  |  |

#### ③令和7年度荒尾市プレミアム付電子商品券の種類について

カードもスマートフォンも必ず「全店券」「地元店券」の2枚が発行されます。1口×購入口数の金額が チャージされています。利用者はカードかスマートフォンかを選んで購入申込を行います。

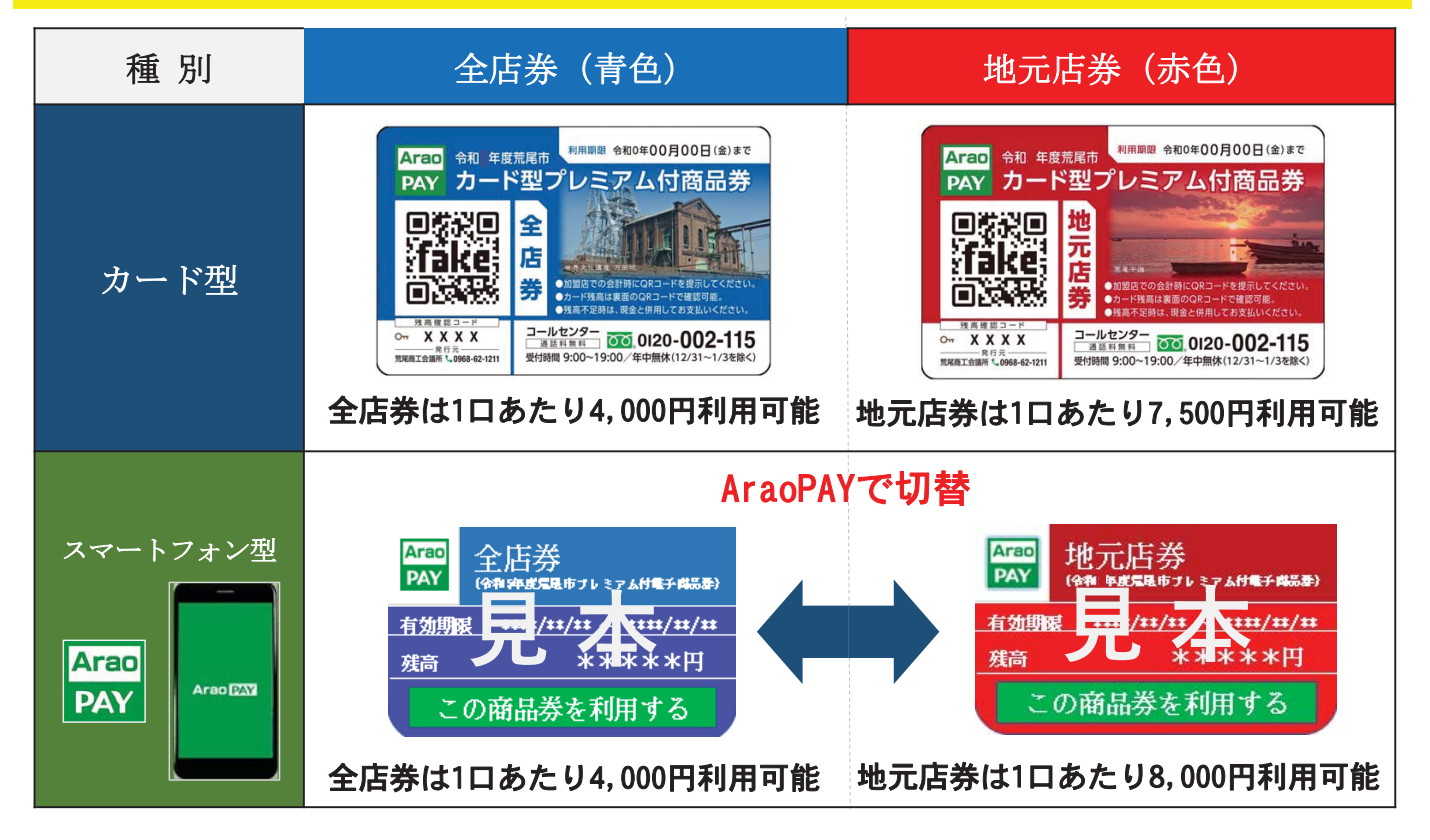

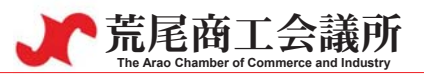

**广**荒尾商工会議所

| 項目          | カード型                                                                                                    | スマートフォン型(AraoPAY)                                                                                                    |
|-------------|----------------------------------------------------------------------------------------------------|----------------------------------------------------------------------------------------------------|
| 購入申込<br>上限  | 1世帯につき5ロ(5万円)まで<br>[申込対象者]<br>・荒尾市内の世帯であること。                                                                                   | 1人5口(5万円)まで                                                                                                    |
|             | ・申込者はスマホ型との重複申込は不可。                                                                                                    |                                                                                                    |
| 申込方法        | 広報あらお9月号のチラシ内にある申込ハガキまた<br>はWEBフォームから9月16日(火)までに申込みを行<br>うことができます。(申込ハガキは締切日消印有効)<br>上限を超える申込があった場合は抽選となり、<br>当選ハガキを当選者へ郵送します。 | 9月1日(月)0時から9月16日(火)24時までにAraoPAY<br>から申込みを行うことができます。<br>9月19日(金)にAraoPAYに抽選結果を通知します。<br>上限を超える申込があった場合は抽選となります。<br>1次販売で未購入があった場合は、2次販売の実施に<br>ついて検討します。 |
| 購入方法        | 10月21日(火)から購入・利用可能です。<br>当選ハガキに購入場所・購入期限を記載しています。                                                                              | 9月19日(金)から購入・利用可能です。<br>全国のコンビニエンスストアでチャージすることが<br>できます。購入期限は9月28日(日)まで。                                                                                 |
| 利用卡法        | 加盟店がカードのQRを読みとって決済を行う。                                                                                                    | 利用者が加盟店のQRを読み取って決済を行う。                                                                                                    |
| 州刀広         | カードもスマートフォ                                                                                                    | - ンも1円単位で利用可能                                                                                                    |
| 残高確認<br>方法  | ・利用者が自身で残高確認用のQRを読みとって<br>残高確認コードを入力して表示する。<br>・加盟店で確認する。                                                                      | AraoPAYアプリに表示されます。                                                                                                    |
| 残高不足<br>の場合 | 残高不足時は現金な                                                                                                    | どと合算して支払う。                                                                                                    |

# ⑤利用対象外について

| 項目 | カード型                                                                                                    | スマートフォン型(AraoPAY)                                                                                                    |
|----|----------------------------------------------------------------------------------------------------|----------------------------------------------------------------------------------------------------|
| 項目 | カード型<br>(1)商品券、ビール券、図書券、切手、印紙、<br>性が高いもの<br>(2)税金、荒尾市有料指定ごみ袋、粗大ごみシ<br>電話料金等<br>(3)「風俗営業等の規制及び業務の適正化等に<br>定されている性風俗関連特殊営業やパチンコ店<br>(4)たばこ事業法(昭和59年法律第68号)第2条<br>(5)金融機関が提供する投資信託、株式、保険<br>預入れ | スマートフォン型(AraoPAY)<br>宝くじ、電子マネー、プリペイドカード等、換金<br>マール、振込代金・手数料、保険料、電気・水道・<br>こ関する法律」(昭和23年法律第122号)第2条に規<br>などの営業に係る支払い。<br>第1項第3号に規定する製造たばこの購入<br>などの金融商品及び現金との換金、金融機関への |
|    | <ul> <li>預入れ</li> <li>(6)土地・家屋の購入、家賃・地代・駐車場(-</li> <li>(7)コンビニエンスストアでの収納代行等、加るもの</li> <li>(8)事業者間の仕入等</li> <li>(9)特定の宗教又は政治団体と関わるものや公</li> </ul>                                             | ー時預かりを除く。)などの不動産に係る支払い<br> 盟店以外の事業者への支払いが実質的に可能とな<br> <br> <br> <br> <br> <br> <br> <br> <br> <br> <br> <br> <br> <br> <br> <br> <br> <br> <br>                       |
|    | (10)やむを得ない理由により加盟店が取扱いを<br>(11)その他商工会議所が不適当と認めるもの                                                                                                    | 不可としたもの                                                                                                    |

⑥事業概要について(加盟店向け)

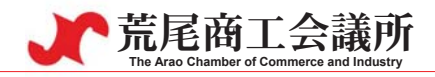

| 項目           | カード型                                                                                                    | スマートフォン型(AraoPAY)                                                                                  |  |  |  |  |  |
|--------------|----------------------------------------------------------------------------------------------------|----------------------------------------------------------------------------------------------------|--|--|--|--|--|
| 加盟店<br>申請期間  | 随時受付 9月号広報チラシへの加盟店掲載締切は7月16日(水)まで                                                                                                    |                                                                                                    |  |  |  |  |  |
| 加盟店<br>申請方法  | 過去の加盟店は、商工会議所から送付される<br>申込書に掲載されているQRコードから画像<br>※メールの場合は「premium@arao-cci.or<br>過去AraoPAYに登録したことがない店舗は必<br>後に申請を行ってください。※精算時のロ                                                          | る申込書にて申請してください。<br>で送付可能。<br>r.jp」、FAXは「0968-62-1216」まで<br>ず荒尾商工会議所窓口で説明を受けた<br>座情報がわかるものをご持参ください。 |  |  |  |  |  |
| 加盟店<br>登録料   | <ul> <li>○荒尾商工会議所の会員(今年度会費納入済):登録料無料</li> <li>○非会員登録料:荒尾市内に本店を有する店舗 35,000円、支店 65,000円</li> <li>○非会員申請時添付書類</li> <li>個人:直前事業年度の確定申告書(コピー可)</li> <li>法人:履歴事項全部証明書(3カ月以内、コピー可)</li> </ul> |                                                                                                    |  |  |  |  |  |
| 換金手数料        | 0%                                                                                                    | 6                                                                                                  |  |  |  |  |  |
| 売上の<br>振込手数料 | 加盟店負担となり、入金口座・振込金額問<br>※精算回数は月3回。                                                                                                    | わず、 <u>一律165円</u> が発生します。                                                                          |  |  |  |  |  |
| 入金詳細         | 別紙スケジュール裏面参照                                                                                                    |                                                                                                    |  |  |  |  |  |

# ⑦スマートフォン型電子商品券決済方法(AraoPAY)

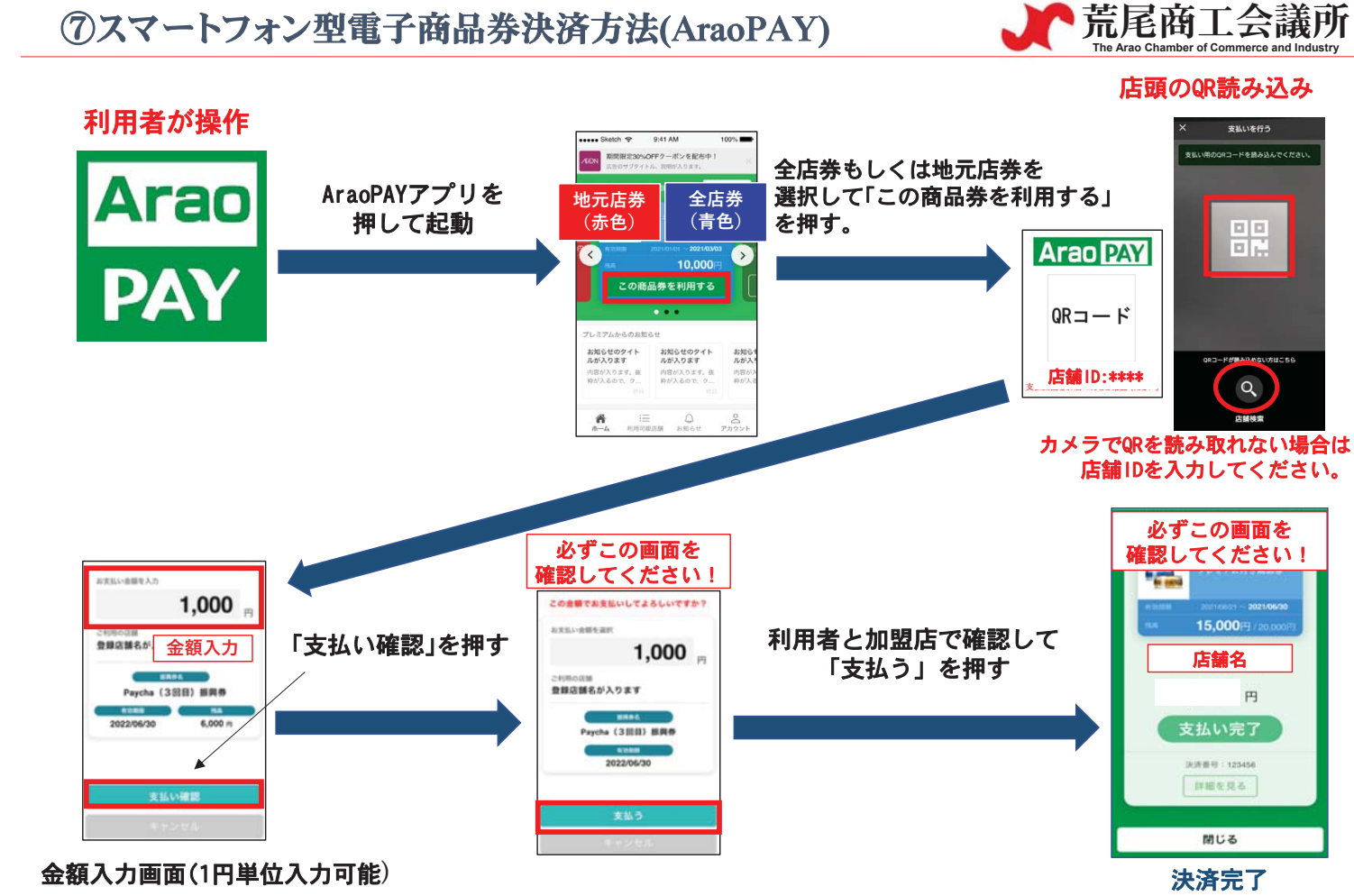

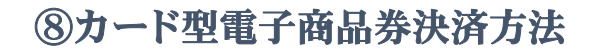

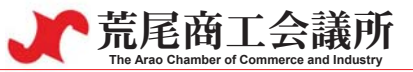

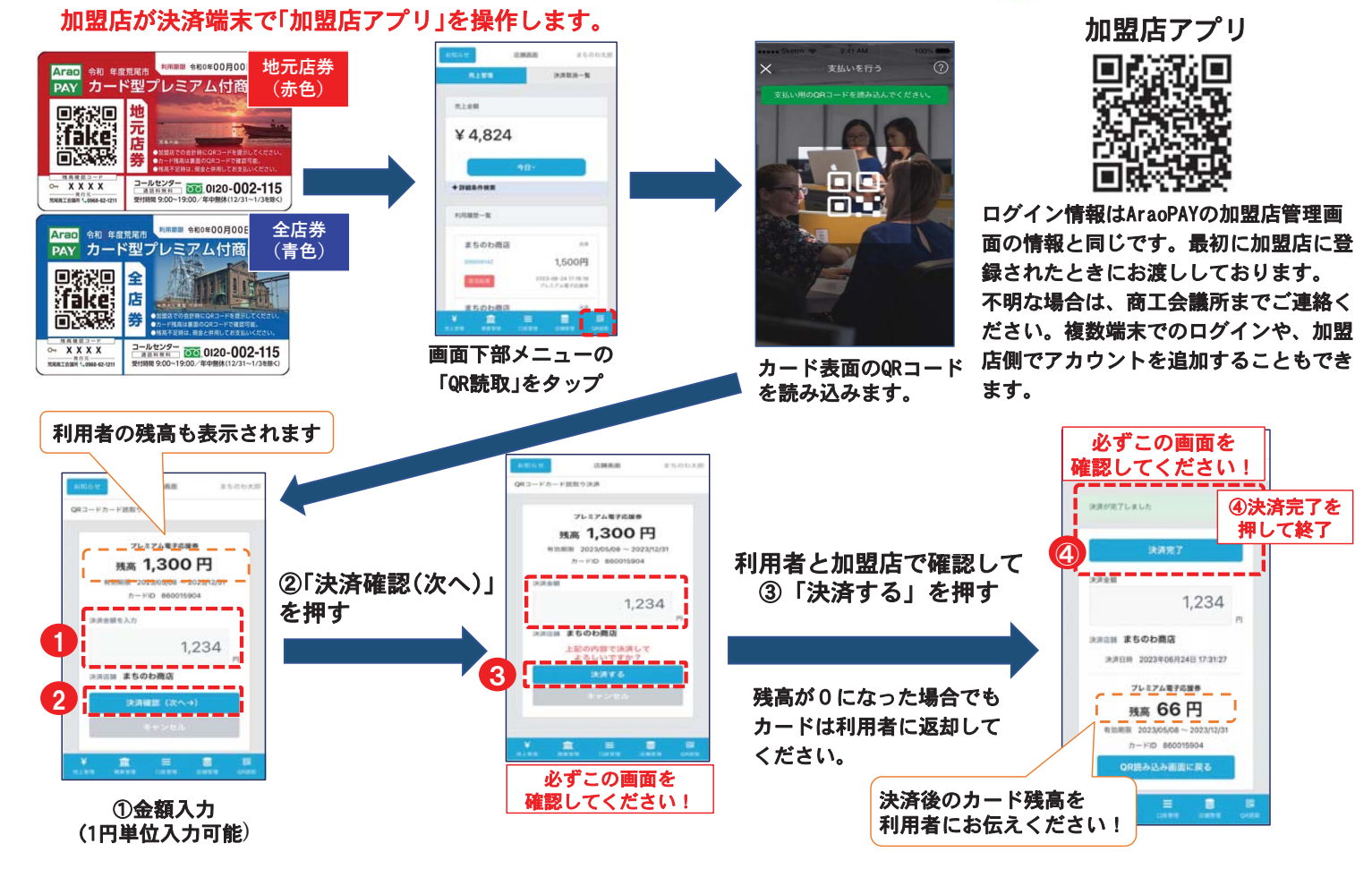

⑨決済端末の準備について

於荒尾商工会議所 The Arao Chamber of Commerce and Industry

1.カード型及びスマホ型の両方に登録していただくことが必要な ためカード型の決済端末(スマホ、タブレット)は必ず事前にご用意 ください。

2.決済端末で「まちのわ店舗用アプリ」をインストールし、利用 可能な状態にしてください。

まちのわ店舗用アプリヘログインするためには、メールアドレスとパスワードが必要です。過去加盟店になられた店舗は、過去ログインしていたメールアドレスとパスワードでログインすることができます。

4. メールアドレスとパスワードが不明の場合は、事業実施までに 必ず商工会議所(TEL:0968-62-1211)へご連絡ください。 ⑩カード型決済端末のレンタルについて

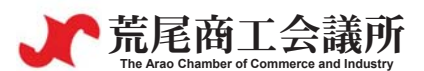

- ・決済端末は原則1店舗あたり1台をレンタルすることができます。(充電器付属) レンタル料金は5,000円/台(税込)で、レンタル期間は事業終了まで。 レンタル料金は受け渡し時に商工会議所窓口でお支払いください。
- ・レンタルを希望される場合は、申込書にご記入いただくか、商工会議所迄ご連絡ください。
   (複数台必要な場合は別途お問い合わせください。)
- ・お受け取りは、登録証をご持参の上、9月18日までに商工会議所でお受け取りください。 (登録証は準備ができ次第(8月中旬頃)発送します。)
- ・レンタル端末と充電器は別紙スケジュールの返却期限までに商工会議所へご返却ください。
- ・本事業と関係のないご利用はお控えください。

【レンタル端末】

Motorola moto g13、ドコモ回線・データ通信のみ(月2GB)、加盟店アプリはインストール済 ※通信容量(月2GB)を超過すると通信速度が最大300kbpsに制限されます。

※「楽天ペイ ターミナル」を所有されている加盟店は「楽天ペイ アプリセンター」から 加盟店アプリをダウンロードしてご利用いただくことができます。 決済手数料や精算方法などは全て本事業の基準が適用されます。

#### ①電子商品券 決済取消方法

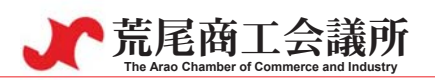

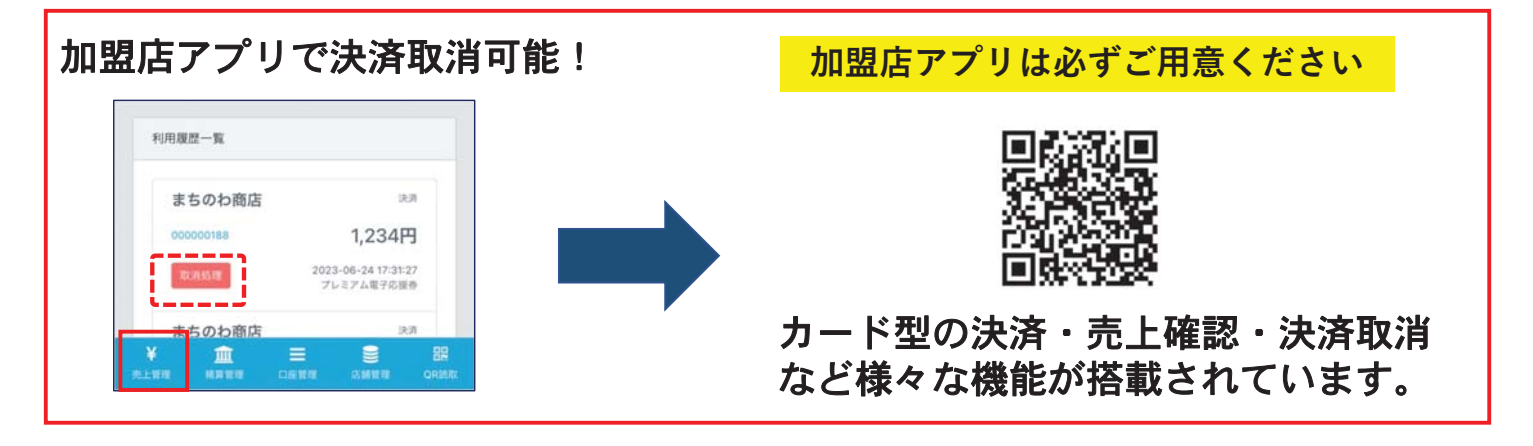

https://shop.arao.premium-control.jp/shop/projects

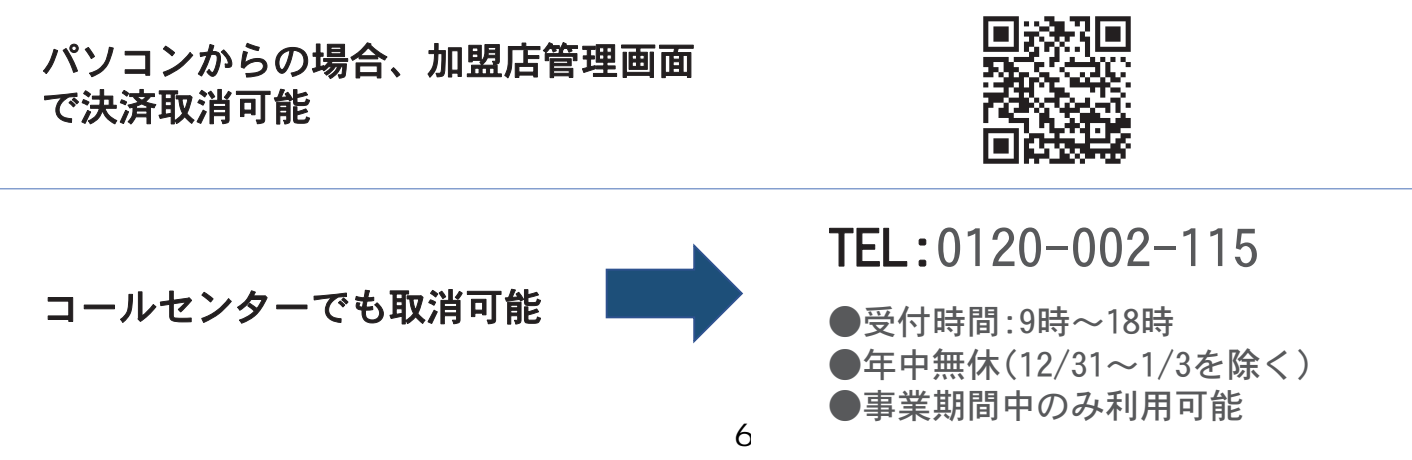

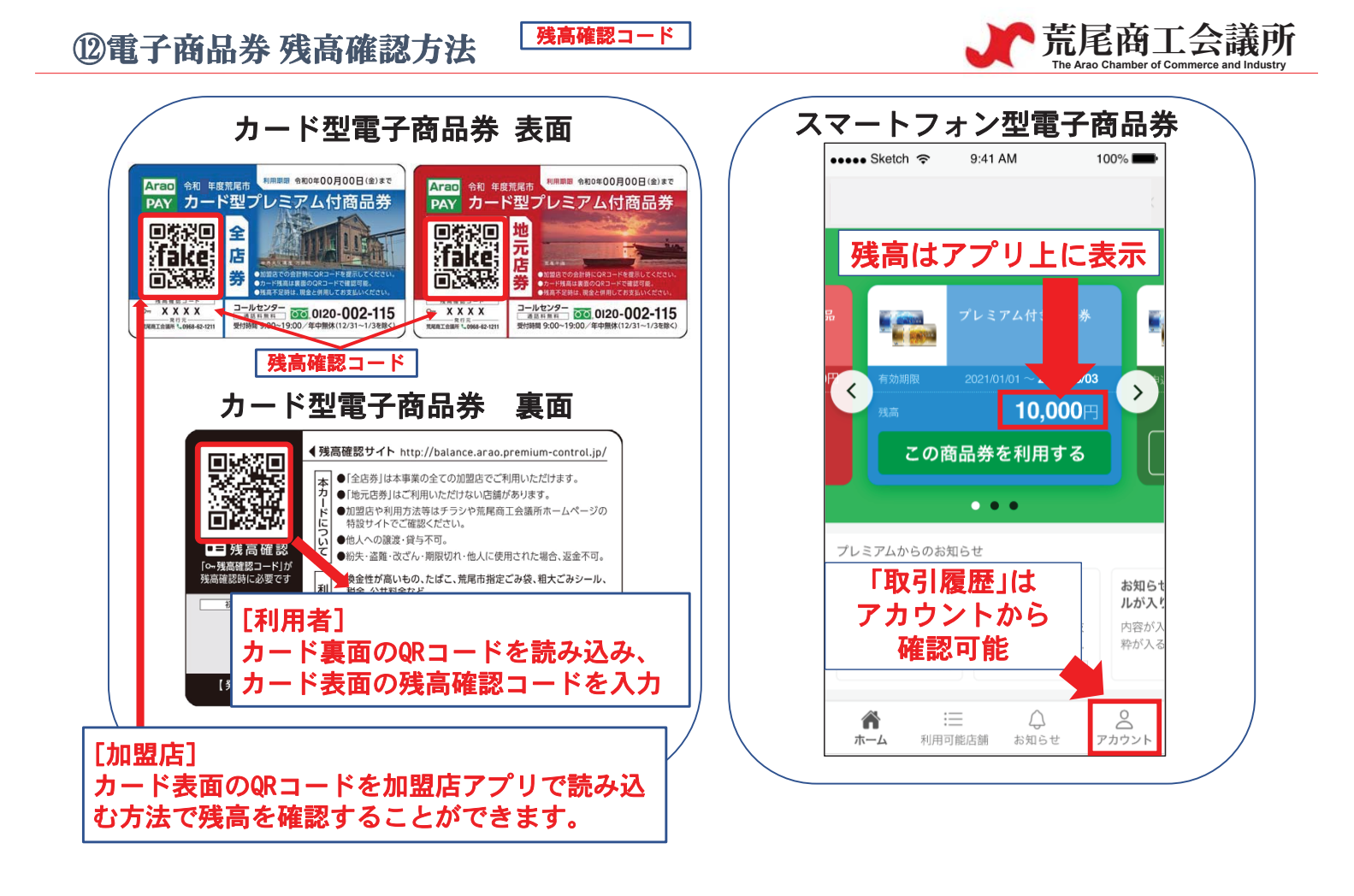

#### ③その他

於 荒尾商工会議所 The Arao Chamber of Commerce and Industry

- 〇電子商品券の各券の併用は可能としております。システムの都合上、併用不可能な場合は、利用者が確認しやすい場所に掲示して周知を行ってください。
- ○のぼり1枚、ポスター2枚を利用開始までに無料で郵送します。
   (在庫がある場合はのぼりを1枚税込550円、ポスター1枚税込110円で販売します。)
   ※過去配布したのぼりは「AraoPAY」の文字が含まれているものは今年度も全て 設置可能です。
- Oスマートフォン型の店頭設置用のQRコードは、厚紙のQRを2つとシール型の QRを無料で郵送します。初めて加盟店に登録される店舗へはプラスチック製 のQRコードを作成して無料で郵送します。また、QRコードは管理画面から ダウンロードすることもできますので、店舗でオリジナルのQRコードを作成 していただくこともできます。

OQRコードの不正利用は犯罪です。不正利用を発見された場合は商工会議所 や警察署へご連絡ください。

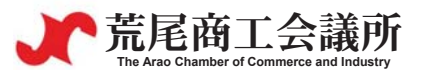

○スマートフォンのレンズが汚れている場合やQRが正しく 設置されていない場合は正しく読み取れません。 QRは丸めずに設置してください。 読み取れない場合は店舗IDを入力すると金額入力画面に 入ることができます。

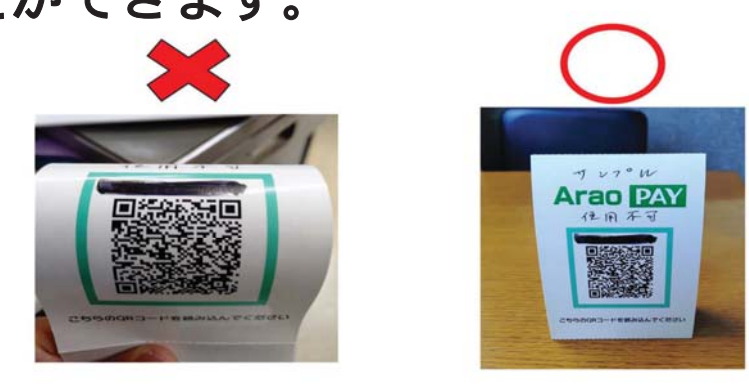

〇事業終了後、当所公式LINEアカウントから事業効果測定 のためアンケートを実施しますのでご協力ください。

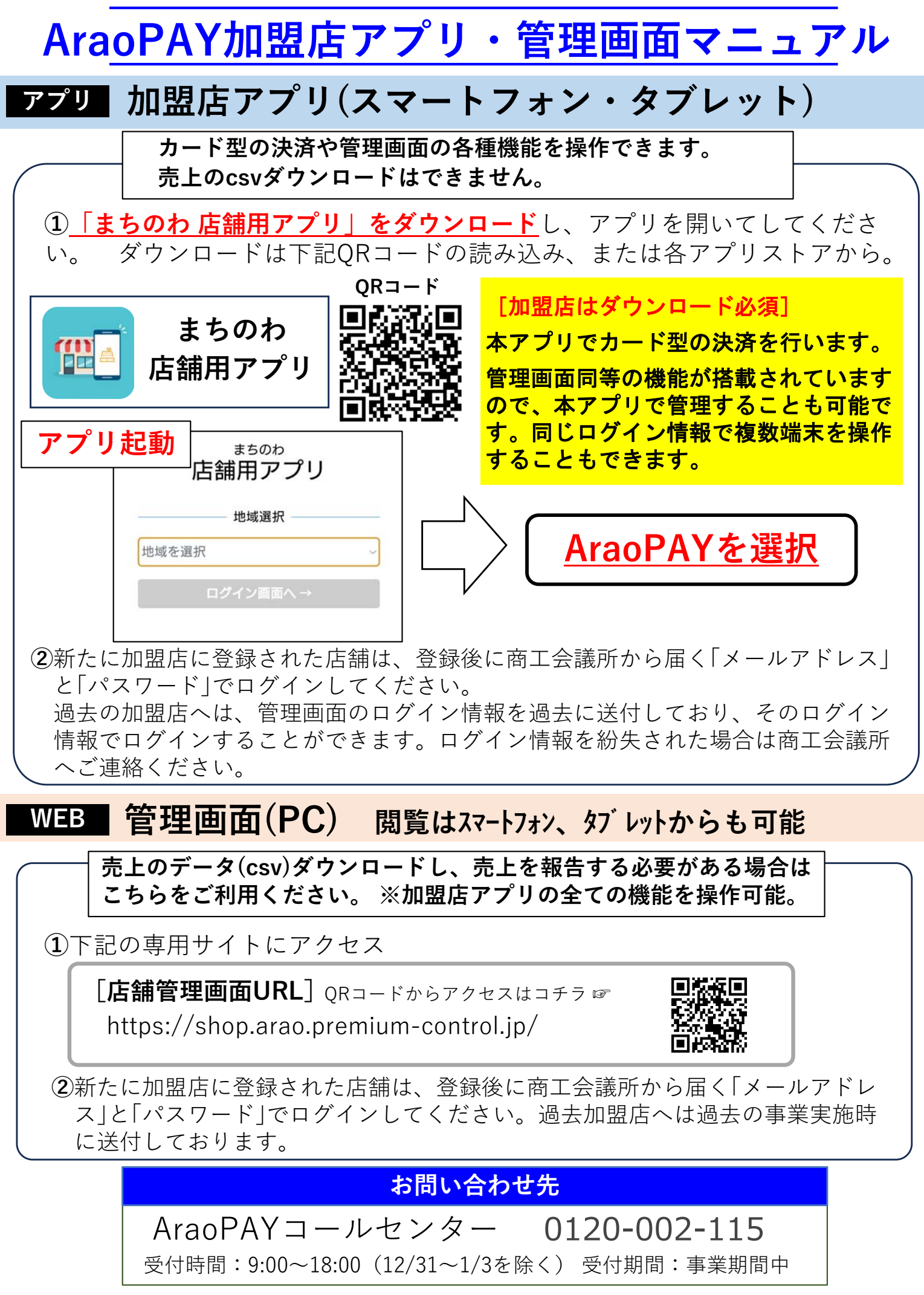

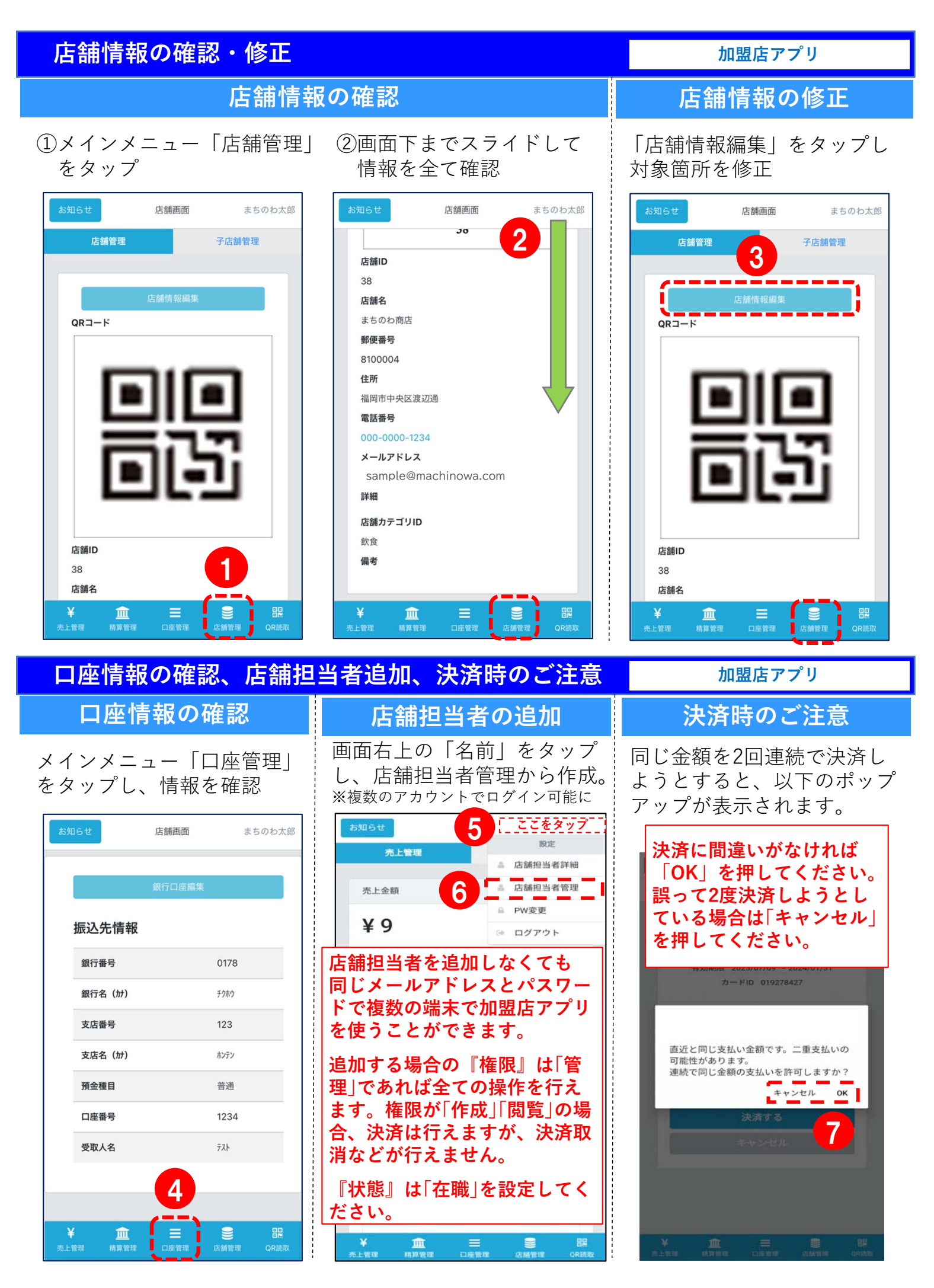

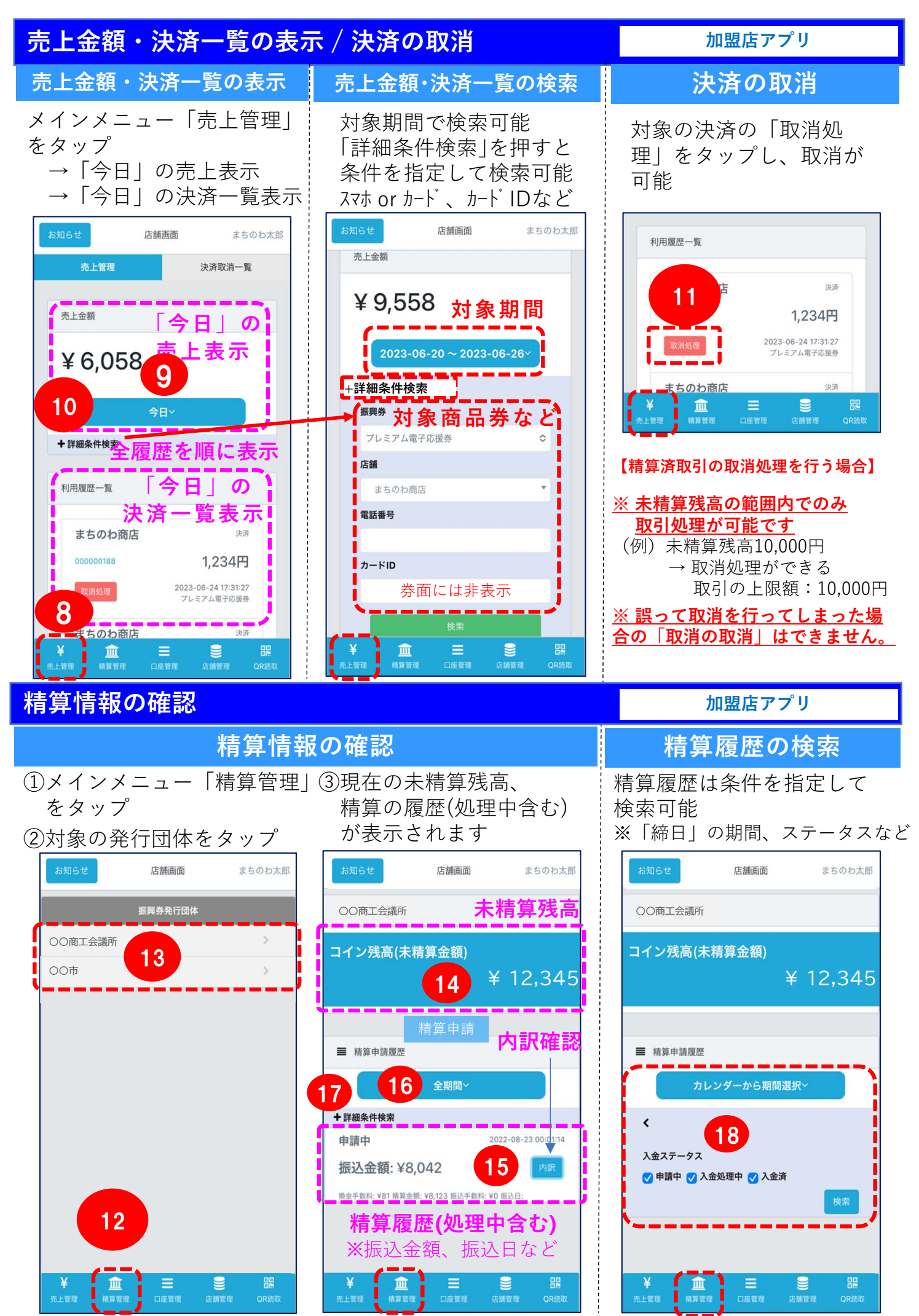

# 手動精算(対象:申請企業・個別店舗のうち「手動」での申請を選択した店舗)

 メインメニュー 「精算管理」をタップ

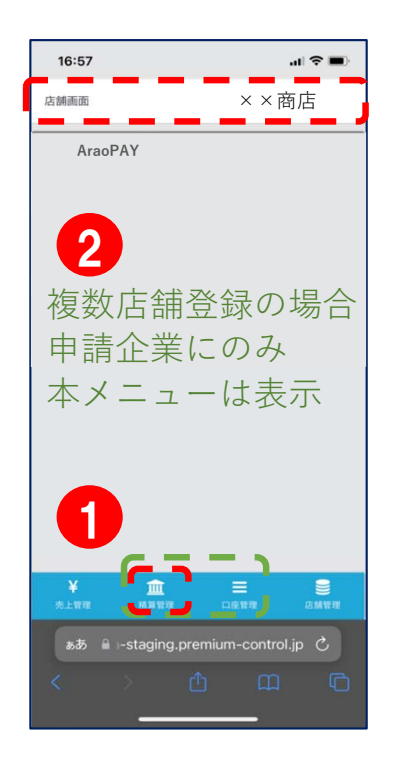

②未精算残高が1000円を超えると 「上記金額で精算申請」ボタンを 押せるようになります。

| 16:58                                   |                                            |                                 | <b>?</b>         |
|-----------------------------------------|--------------------------------------------|---------------------------------|------------------|
| 店舗画面                                    |                                            | $\times \times \bar{F}$         | 商店               |
| AraoPAY                                 | (                                          |                                 |                  |
| 未精算残高                                   | ¥ 1 2                                      | 2, 34                           | 5                |
| 残高が1,000f<br>と、店舗のコ<br>ボタンを押し<br>に入金いたし | 円以上の場合に晴<br>リイン残高が全て打<br>ってから一番近い1<br>っます。 | 算実行ボタンを<br>急金対象となりま<br>5日、末日の4営 | 甲す<br>:す。<br>業日後 |
| 精算金額<br>3500                            | <b>頁</b>                                   |                                 |                  |
|                                         | 上記金額で精                                     | 算申請                             | _1               |
| 換金手数料:¥81 ¥<br>¥<br>売上管理                | 青算金額: ¥8,123 振込:                           | 手数料:¥0 振込日:                     | ()))             |
| கக் 🔒 1-                                | -staging.premi                             | um-control.jp                   | 5                |
| <                                       | > 🛆                                        | m                               | G                |

③内訳が表示されるので確認後、「確定」ボタンを押してください。

| 微心並制                 | ¥ 3,500 |
|----------------------|---------|
| 內訳詳細<br>AraoPAY(地域券) |         |
| 精算金額                 | ¥ 2,000 |
| 換金手数料                | ¥O      |
| 協力金                  | ¥O      |
| 振込手数料                | ¥0      |
| 振込金額                 | ¥ 2,000 |
| AraoPAY(共通券)         |         |
| 精算金額                 | ¥ 1,500 |
| 換金手数料                | ¥o      |
| 協力金                  | ¥0      |
| 振込手数料                | ¥0      |
| 振込金額                 | ¥ 1,500 |

#### 店舗情報の確認・修正

#### PC版

#### oメインメニュー「店舗情報」をクリック → 「店舗情報編集」をクリックして編集可能

店舗画面 店舗情報 / 詳細 まちのわ商店 店舗情報の「編集」では、 下記情報の編集が可能です。 ✓ 売上管理 編集 ← 編集はコチラ 店舗名 ✓ 精算管理 店舗ID 38 郵便番号 • ✓ 店舗担当者管理 住所 店舗名 まちのわ商店 電話番号 • ✓ 口座管理 郵便番号 8100004 メールアドレス ٠ 店舗カテゴリ ✓ 店舗情報 住所 福岡市中央区渡辺通 ٠ 詳細 電話番号 000-0000-1234 ✓ 子店舗管理 備考 • メールアドレス admin.kyuden@exampl ✓ パスワード変更 詳細 ✓ ジョブ管理 店舗カテゴリID 飲食 ✓ お知らせ 備考 QRJ-K まちのわ商店

口座情報の確認・修正

#### PC版

#### oメインメニュー「口座管理」をクリック → 「編集」をクリックして編集可能

| 店舗画面                                    |    |                   |                        |                                            |
|-----------------------------------------|----|-------------------|------------------------|--------------------------------------------|
| まちのわ商店                                  | 銀行 | 「口座管理             |                        |                                            |
| <ul><li>✓ 売上管理</li><li>✓ 精算管理</li></ul> |    | <b>詳細〔編集〕</b> ← 編 | 集はコチラ                  |                                            |
| √ 店舗担当者管理                               |    | 店舗名               | まちのわ商店                 | 口座情報の「編集」では、                               |
| √ 口座管理                                  | ]  | 銀行名(カナ)           | <u> </u> ታク <b>ホ</b> ウ | 下記情報の編集が可能です。                              |
| ✓ 店舗情報                                  |    | 銀行番号              | 0178                   | <ul> <li>銀行名(カナ)</li> </ul>                |
| √ 子店舗管理                                 |    | 支店名(カナ)           | ホンテン<br>123            | <ul> <li>銀行番号</li> <li>支店名(カナ)</li> </ul>  |
| √ パスワード変更                               |    | 預金種目              | 普通                     | <ul> <li>・ 支店番号</li> <li>· 預全種日</li> </ul> |
| √ ジョブ管理                                 |    | 口座番号              | 1234                   | • 口座番号                                     |
| √ お知らせ                                  |    | 受取人名              | ₹チノワタロウ                | • 受取人名(口座名義)<br>                           |

# 売上金額・決済一覧の表示 / 決済の取消

PC版

- メインメニュー「売上管理」をクリック → 対象期間の売上金額・決済履歴一覧を表示
   条件[商品券、対象期間、対象店舗(1店舗ずつ選択)等]を変更して検索可能
- ③ 「CSV出力」をクリックして、検索した一覧をCSV出力可能
- ④ 対象の利用履歴(決済)の「取消処理」をクリックして、決済取消が可能

| 精算管理    |                                                                                                    |                                |                                         |                                |                                 |                            |                                       |                 |
|---------|----------------------------------------------------------------------------------------------------|--------------------------------|-----------------------------------------|--------------------------------|---------------------------------|----------------------------|---------------------------------------|-----------------|
|         | 1                                                                                                    |                                |                                         |                                |                                 | c+ ^+                      |                                       |                 |
| 店舗担当者管理 | 振興券                                                                                                    |                                |                                         |                                | ~                               | 店舗 選択(                     | ) ( ください)                             |                 |
| 口座管理    | 決済日時(開始)                                                                                                    |                                |                                         |                                |                                 | 決済日時                       | (終了)                                  |                 |
| 店舗情報    | 2023-06-24 00:00:00                                                                                                    |                                |                                         |                                |                                 | 2023-                      | -06-24 23:59:59                       |                 |
| 子店舖管理   | 電話番号                                                                                                    |                                |                                         | - <u>\</u>                     |                                 | カードID                      | )                                     |                 |
| パスワード変更 |                                                                                                    |                                | JU25 }                                  | <b>非</b> 洲                     |                                 |                            |                                       |                 |
| ジョブ管理   | 検索                                                                                                    |                                |                                         |                                |                                 |                            |                                       |                 |
|         | ¥ 6,058                                                                                                    |                                | 上玉祖                                     | で衣                             | 75                              |                            |                                       |                 |
|         | ■ 利用履歴一覧<br>CSV出力<br>ス<br>3<br>トランザクションID                                                                                                    | 肖一覧<br><b>金額</b>               | 検索条<br>決済一<br><sup>振興券名</sup>           | 件下の<br>覧をす<br><sup>取引</sup> 種別 | の<br>表 示<br><sup>店舗名</sup>      | 店舗種別                       | 決済日時                                  | 操作              |
|         | ■ 利用履歴一覧       CSV出力     決済取       3       トランザクションID       E9DC86CD9BD0D4       D5E8531411AF6       DA3AAA6CA29F11       CA20AF93043FA45       E7F4DA9 | 肖一覧<br><b>金額</b><br>1,234<br>円 | <b>検決</b><br>素子<br>振興<br>プレミ<br>電援<br>券 | 件下の<br>覧を<br>取引<br>限<br>決済     | <b>り</b><br>表示<br>店舗名<br>まちのわ商店 | <b>店麵</b><br>種別<br>親店<br>舗 | <b>決済日時</b><br>2023-06-24<br>17:31:27 | 操作<br>取消処理<br>4 |

# 売上金額・取引詳細の確認

- ① メインメニュー「売上管理」をクリック
- ② 条件 [対象期間、対象店舗(1店舗ずつ選択)]を変更して検索可能
- ③ 検索した一覧をCSV出力

| 再精算テスト58  | 売上管理                                                            |                                      |   |      |        |      |                     |          |
|-----------|-----------------------------------------------------------------|--------------------------------------|---|------|--------|------|---------------------|----------|
| √ 売上管理    | ■ 検索条件                                                          |                                      |   |      |        |      |                     |          |
| √ 精算管理    |                                                                 |                                      |   |      |        |      |                     |          |
| √ 店舗担当者管理 | 振興券 2                                                           |                                      |   | 店舗   |        |      |                     | <b>I</b> |
| √ 口座管理    | 選択してく                                                           | 決済日時(終了)                             | * | 電話番号 |        |      |                     |          |
| √ 店舗情報    | 2022-08-18 00:00:00                                             | 2022-08-18 23:59:59                  |   |      |        |      |                     |          |
| √ 子店舗管理   | 検索                                                              |                                      |   |      |        |      |                     | ;        |
| √ パスワード変更 | ·                                                               |                                      |   |      | _      |      |                     |          |
| √ ジョブ管理   |                                                                 | 家条件下の                                |   |      |        |      |                     |          |
|           | ¥ 16,824                                                        | 三上金額を表                               |   |      |        |      |                     |          |
|           | ╵╸╸╸╭╶┐                                                         | <del>.</del>                         |   |      |        |      |                     |          |
|           | ■ 利用履歴一覧                                                        |                                      |   |      |        |      |                     |          |
|           |                                                                 |                                      |   |      |        |      |                     |          |
|           | CSV出力<br>決済取消一覧                                                 | 取ら  評 細                              |   |      |        |      |                     |          |
|           | トランザクションID                                                      | 金額 振興券名                              |   | 取引種別 | 店舗名    | 店舖種別 | 決済日時                | 操作       |
|           | 58DFED378CF3AC66808C1023D9F8ED<br>C5360E699E55F72700C02616A4F02 | 7D745 3.008円 <sup>큐</sup> AraoPAY※※※ |   | 決済   | テスト子店舗 | 子店舖  | 2022-08-18 12:27:24 | 取消处理     |
|           | 441188871A0C768CB9E6850B5DF71F2<br>276FE7D4D55A32A08B5A2CBD1EA7 | FA556 1.528円 : AraoPAY※※※            |   | 決済   | テスト子店舗 | 子店舗  | 2022-08-18 12:27:14 | 取消処理     |
| 一下に       | 取消                                                              |                                      |   |      |        |      | PC版                 |          |

## 取引の取消

- メインメニュー「売上管理」をクリック (1)
- 対象の利用履歴(取引詳細)の「取消処理」をクリック 2
- 誤操作でないことを確認し「OK」をクリック (3)

| <ul> <li>再積買テスト58</li> <li>✓ 売上管理</li> <li>✓ 精算管理</li> <li>✓ 店舗担当者</li> <li>✓ 口座管理</li> <li>✓ 店舗情報</li> <li>✓ 子店舗管理</li> </ul> | <ul> <li>         ★換金残高の範囲内でのみ取引処理が可能です         (例)未換金残高10,000円 → 取消処理ができる取引の上限額:10,000円     </li> <li>         ※ 誤って取消を行ってしまった場合の「取消の取消」はできません     </li> <li>         ※ 実用時(構始)     </li> <li>         ※ 実用時(構始)     </li> <li>         ※ 2022-08-18 000000     </li> <li>         ※ Shop.yanagawa.premium-control.jpの内容     </li> <li>         本当に取消してよろしいですか?     </li> </ul> |                  |                        |   |      |        |      |                     |      |
|----------------------------------------------------------------------------------------------------|----------------------------------------------------------------------------------------------------|------------------|------------------------|---|------|--------|------|---------------------|------|
| <i>√ 」</i> (スワード変更<br><i>√</i> ジョブ管理                                                                                           | <ul> <li>■ 売上金額</li> <li>¥ 16,824</li> <li>■ 利用履歴一覧</li> <li>CSV出力 次源取消一覧</li> </ul>                                                                                                    |                  |                        |   | 3    |        | *    | ヤンセル                | 2    |
|                                                                                                    | トランザクションID                                                                                                    | 金額 指             | <b>调</b> 興券名           |   | 取引種別 | 店舗名    | 店舗種別 | 決済日時                | 操作   |
|                                                                                                    | 580+EU376L-3AL66808C102309+BED/D/45<br>C5360E699E55F72700C02616A4F02<br>441188871A0C768C89E685085DF71F2FA556<br>2765E704055A32a0856307B1562                                                                                                    | 3,008円<br>1,528円 | AraoPAY※※<br>AraoPAY※※ | * | 決済   | テスト子店舗 | 于店舗  | 2022-08-18 12:27:24 | 取消処理 |
|                                                                                                    | 2/OFE/U4U33A32AUBB5A2CBD1EA/                                                                                                    |                  |                        |   |      |        |      |                     |      |

#### 精算情報の確認

PC版

① メインメニュー「精算管理」をクリック

→ 現在の未精算残高、精算履歴(処理中含む)が表示されます

② 精算履歴は条件 [「締日」の期間、入金ステータス]を変更して検索可能です

| 店舗画面      |                                                      |               |          |           |           |                    |     |         |             | まちのわ太      |
|-----------|------------------------------------------------------|---------------|----------|-----------|-----------|--------------------|-----|---------|-------------|------------|
| まちのわ商店    | 精算管理                                                 |               |          |           |           |                    |     |         |             |            |
| ◇ 売上管理    |                                                      |               |          |           |           |                    |     |         |             |            |
| ✓ 精算管理    |                                                      |               |          |           |           |                    |     |         |             |            |
| ✓ 店舗担当者管理 | 振興券発行団体                                              |               |          |           | 振         | 込先情報               |     |         |             |            |
| 🚿 口座管理    | 選択してください                                             |               |          | ~         | 検索        | 融機関コード             |     | 0       | 178         |            |
| √ 店舗情報    | コイン残高(未精算金額)                                         |               |          | <b></b> _ | 金融機関名(カナ) |                    |     | チクホウキ   |             |            |
| ✓ 子店舗管理   |                                                      |               |          | ¥         | 支店コード     |                    |     | 123     |             |            |
| ダ パスワード変更 |                                                      |               | Ì        | ¥ 12,3    | 45 💈      | 店名(カナ)             |     | Å       | ンテンエイキ、ヨウフ、 |            |
| 🛷 ジョブ管理   |                                                      |               |          |           | 刑         | 這種目                |     | ŧ       | 韵通          |            |
|           |                                                      |               |          |           |           | I座番 <mark>号</mark> |     | 1       | 234         |            |
|           | 現在の                                                  | · + = =       | 米        | 算申請       |           | 座名義人(か)            |     | र       | £/ワタロウ      |            |
|           | 木有昇残局                                                | で衣示           |          |           |           |                    |     |         |             |            |
|           | ■ 精算申請履歴                                             |               |          |           |           |                    |     |         |             |            |
|           | 検索                                                   |               |          |           |           |                    |     |         |             | <u>`</u> ı |
|           | 申請曰時(開始)                                             |               | 申請       | 申請日時(終了)  |           |                    |     |         |             |            |
|           |                                                      |               |          |           |           |                    |     |         |             |            |
|           | <ul> <li>入金ステータス</li> <li>☑ 申請中 ☑ 入金処理中 ☑</li> </ul> | 入金済           |          |           |           |                    |     |         | 内           | 訳確認        |
|           | 検索                                                   |               |          |           |           |                    |     |         |             |            |
|           | csvtt力 検索含                                           | <u> €件下の精</u> | 青算履困     | 歴を表       | 示         |                    |     |         |             |            |
|           | 申請日時                                                 | 入金ステータス       | 精算金額     | 換金手数料     | 振込手数料     | 振込金額               | 振込日 | 振込元     | 精算パターン名     | 精算内訳       |
|           | 2023-06-16 00:01:19                                  | 申請中           | ¥ 12,345 | ¥ 0       | ¥ 0       | ¥ 12,345           |     | 柳川商工会議所 | 自動          | 内訳         |
|           |                                                      |               |          |           |           |                    |     |         |             | /          |

# QRコードの印刷

① メインメニュー「店舗情報」をクリック

QRコードにカーソルを合わせ右クリックでメニューを表示し

「名前を付けて画像を保存」を選択→任意のファイル名を付けて、デスクトップ等に保存

| 店舗画面      |                      |               |
|-----------|----------------------|---------------|
| まちのわ商店    |                      | 新しいタブで画像を開く   |
| √ 売上管理    | 店舗カテ」リID<br>厳良<br>備考 | □ 名前を付けて画像を保存 |
| √ 精算管理    |                      | ◎ 両像をコピー      |
| ✓ 店舗担当者管理 |                      |               |
| √ 口座管理    |                      | 画像リンクをコピー     |
| ✓ 店舗情報    |                      | 🚱 画像の編集       |
|           |                      |               |
| √ パスワード変更 |                      |               |
|           | 38                   |               |

## 精算換金情報の確認(対象:申請企業・個別店舗)

PC版

- メインメニュー「振興券管理|をクリック → 「精算管理|をクリック (1)(2)
  - 現在の未精算残高、換金精算の履歴(処理中含む)が表示されます
- 精算履歴は条件[「締日」の期間、換金ステータス]を変更して検索可能です (3)

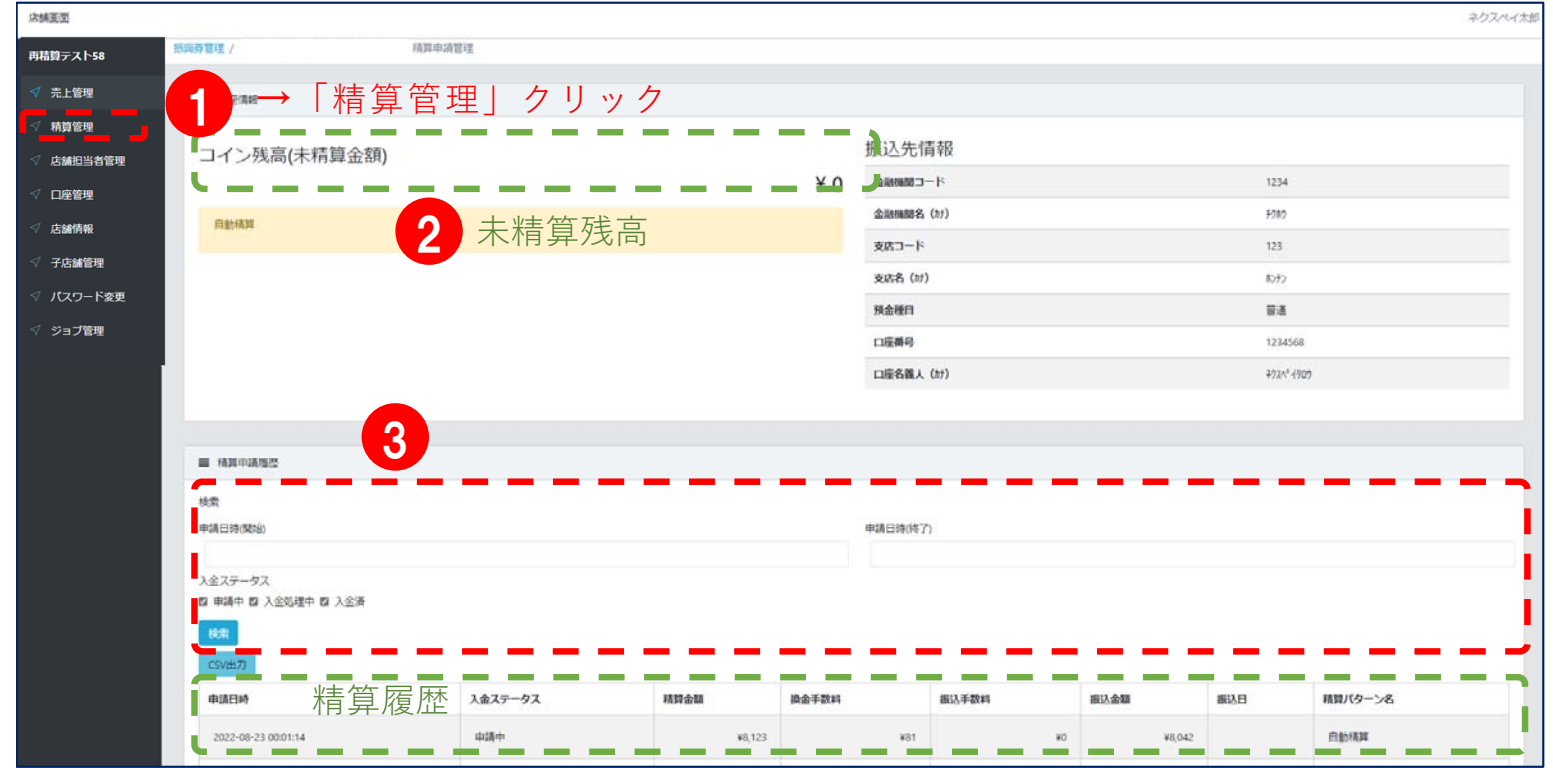

#### 手動精算(対象:申請企業・個別店舗のうち「手動」での申請を選択した店舗)

- (1)メインメニュー「振興券管理」をクリック → 「精算管理|をクリック
- 現在の未精算残高、換金精算の履歴(処理中含む)が表示されます (2)
- (3) 残高が1000円以上の場合に「上記金額で精算申請」ボタンを押すと、押した日以降で最も 近い締日(15日・月末)の4営業日後に入金となります

| 店舗面面          |                                                                                         | 202                    | ペイ太郎 |
|---------------|-----------------------------------------------------------------------------------------|------------------------|------|
| -<br>再精算テスト58 | . 新興費管理 / 稿算申请管理                                                                        |                        |      |
| ✓ 売上管理        | -1→「精算管理」をクリック _                                                                        |                        |      |
| ✓ 精算管理        |                                                                                         | and the second         |      |
| √ 店舗担当者管理     | ¥ 3,500                                                                                 | 摄达先间報                  |      |
| √ 口座管理        |                                                                                         | 234 ARTAND - K 1234    |      |
| √ 店舗情報        | 残高か1,000円以上の場合に構算実行ボダンを押すて、店舗のコイン残高か至て接金対象となります。 ボダンを押して<br>から一番近い15日、末日の4営業日後に入金いたします。 | 金融細胞名 (h1) ¥700        |      |
| ✓ 子店舗管理       |                                                                                         | 支店コード 123              |      |
| √ パスワード変更     | 精算金額                                                                                    | 支店名 (2) 約72            |      |
| ☆ → づ答理       | 3500                                                                                    | 預金種印 盲道                |      |
|               | トロ会話で統領中語                                                                               | 口度時日 1234568           |      |
|               |                                                                                         | 口座名韻人 (約7) 272/2/907   |      |
|               | 内訳詳細                                                                                    |                        |      |
|               | ,,                                                                                      |                        |      |
|               | ■ 精算申請理問                                                                                |                        |      |
|               | 秋雪                                                                                      |                        |      |
|               | 申請日時(時始) ヽ                                                                              | 申請日時(終了)               |      |
|               | 1427-42                                                                                 |                        |      |
|               | 12 申請中 12 入金別理中 12 入金済                                                                  |                        |      |
|               | 88                                                                                      |                        |      |
|               | CSV2877                                                                                 |                        |      |
|               | 申請日時 精質履歴 入金ステータス 務算金額 換金手数料                                                            | 銀込手数料 振込金額 銀込日 精算パターン名 |      |
|               | 113 9 〒 / 12 / 12     2022-08-23 00:01:14     単語中 ¥8.123                                | ¥81 ¥0 ¥8.042 目動構築     | 1    |
|               |                                                                                         |                        | -    |

#### <mark>二次元コードの印刷</mark>

管理画面トップページ及び左メニューより「店舗情報」を押下します。
 二次元コードにカーソルを合わせ右クリックでメニューを表示し

「名前を付けて画像を保存」を選択します。

③ お好みのファイル名を付けて、デスクトップ等に保存します。

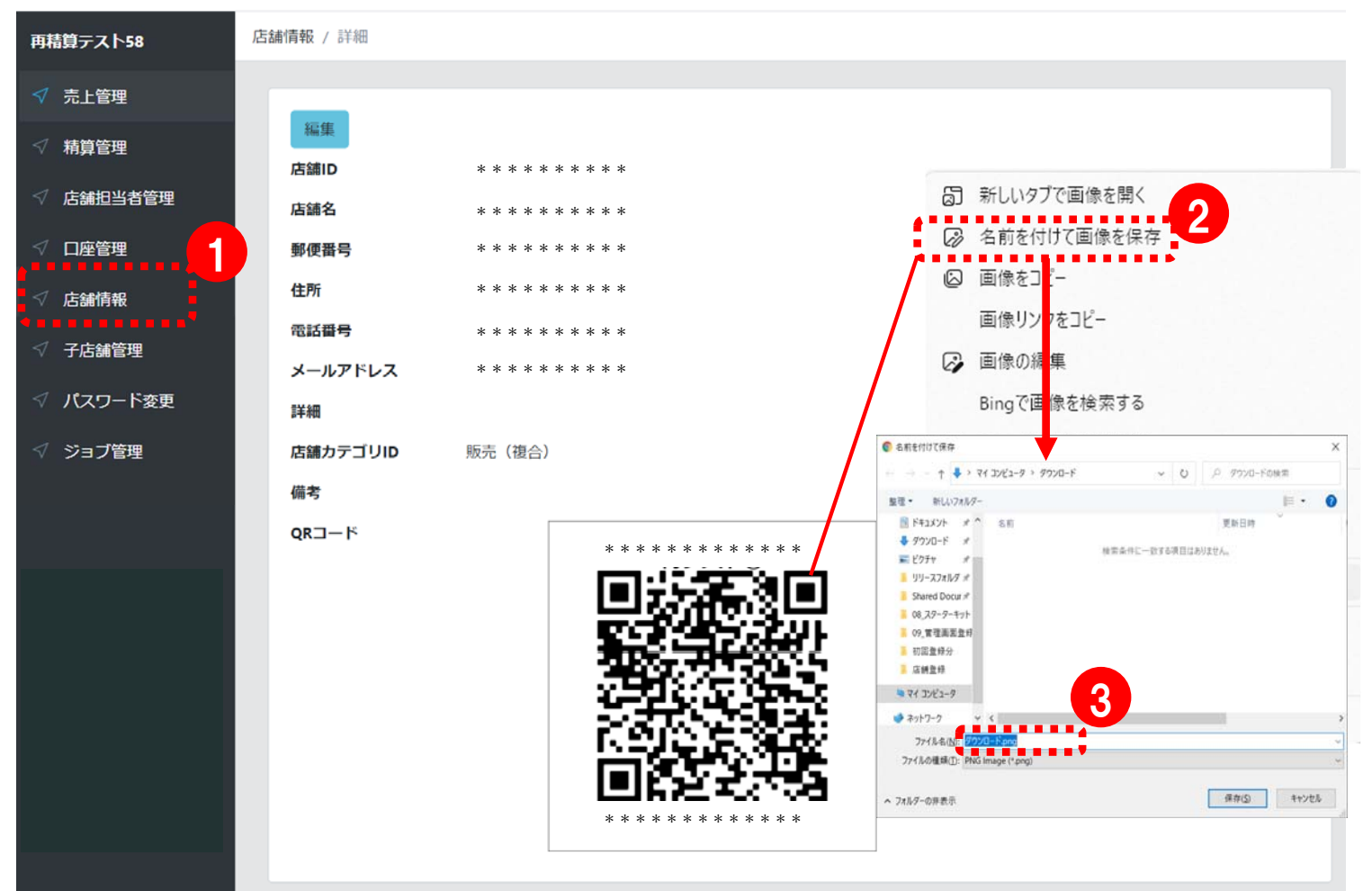

# 加盟店登録に関する留意事項

- 1.加盟店はカード型とスマートフォン型の両方に登録すること が必要です。
- カード型は決済端末(スマホ・タブレット)が必要となりますので、事前にご用意ください。

決済端末は商工会議所からレンタルすることができます。
 レンタルを申請された場合、登録後に郵送される登録証を
 ご持参の上、商工会議所でお受け取りください。
 (受取時に5,000円/台(税込)のお支払いが発生)

# 3. カード型の決済端末に「まちのわ店舗用アプリ」をインストー ルし、ログインできるか事前にご確認ください。

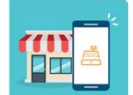

ログイン用のメールアドレスとパスワードは過去送付して おり、加盟店側で変更されている場合があります。 パスワード等が不明な場合は事業実施までに商工会議所に ご確認ください。

4. カード型の操作方法を事前に確認し、利用者から残高照会が あった場合は必ず対応してください。

決済端末でカード表面のQRを読み取ると残高が表示されます。

- 5.利用者の残高が不足している場合には、現金などと合算して 決済してください。
- 6. QRコードを設置する際はQRコードを変形せずに設置してく ださい。

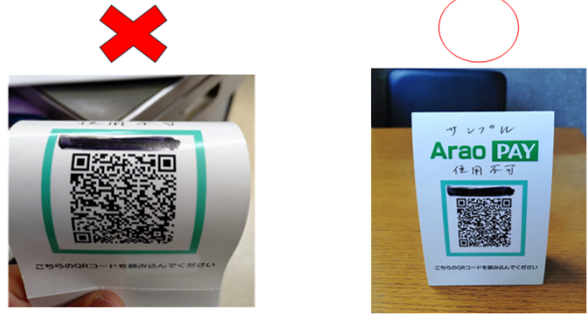

7.事業終了後に当所公式LINEにて効果測定のため加盟店アン ケートを実施いたしますのでご協力をお願いいたします。

# 昨年度との変更点

| No. | 項目      昨年度                                          |                                                                               | 今年度                                                                                                    |  |  |
|-----|------------------------------------------------------|-------------------------------------------------------------------------------|----------------------------------------------------------------------------------------------------|--|--|
| 1   | 事業期間<br>申込開始~利用終了                                    | 3か月<br>令和6年11月1日~令和7年1月31日                                                    | 5か月<br>令和7年9月1日~令和8年1月31日                                                                                                    |  |  |
| 2   | ガス料金の取扱い                                             | 利用対象外                                                                         | ガス料金に利用可能                                                                                                    |  |  |
| 3   | カード型決済端末<br>レンタル料金                                   | 一律3,000円<br>事業期間 3か月                                                          | 一律5,000円<br>事業期間 5か月                                                                                                    |  |  |
| 4   | 加盟店精算時の 口座が肥後(荒尾・荒尾中央)は無料<br>振込手数料負担 他支店・他行は振込手数料が発生 |                                                                               | 口座・金額問わず一律165円<br>※ 換金手数料は今年度も0%。                                                                                                    |  |  |
| 5   | 精算回数                                                 | 月2回                                                                           | 月3回                                                                                                    |  |  |
| 6   | 精算基準                                                 | 精算対象期間に売上が1万円以上と<br>なった電子商品券のみ精算対象。<br>(手動は千円以上)<br>基準に満たない電子商品券は次回へ繰り<br>越し。 | 精算対象期間の電子商品券の売上合計<br>が1万円以上であれば精算対象となる。<br>(手動精算は千円以上)<br>合計が基準に満たない場合は繰り越し。<br>例:精算期間(入金締め日まで)の売上<br>カード型全店券 3千円<br>カード型地元店券 3千円<br>スマホ型全店券 3千円<br>スマホ型全店券 3千円<br>スマホ型地元店券 3千円<br>こマホ型地元店券 3千円<br>まであるが、合計が1万2千円(1万円以上)<br>であるため、今年度は精算対象となり<br>ます。 |  |  |
| 7   | コールセンター<br>問い合わせ時間                                   | 9:00 ~ 19:00                                                                  | 9:00 ~ 18:00                                                                                                    |  |  |
| 8   | カード型決済端末                                             | スマートフォン、タブレット<br>20                                                           | 左記に加え「楽天ペイ ターミナル」にも<br>対応                                                                                                    |  |  |